## 1. ТРЕБОВАНИЯ К ЗАПОЛНЕНИЮ КАРТЫ ВЫЗОВА

Для корректной выгрузки документов «Карта вызова скорой медицинской помощи» в РЭМД необходимо выполнение требований по заполнению полей в карте вызова. Поля, обязательные для заполнения, представлены на рис. 1-5.

Информация в форме заполнения карты вызова представлена на различных вкладках. На вкладке *«Данные вызова»* необходимо заполнить следующие данные (рис. 1):

- 1. Данные о вызове
  - Адрес вызова.
  - Место вызова.
  - Повод к вызову.
  - Срочность вызова.
  - Вид вызова.
  - Вызов получен.
- 2. Временные характеристики вызова (блок «Дата, время (часы, минуты)»):
  - Время приема вызова.
  - Время передачи вызова
  - Время выезда.
  - Время прибытия на место.
  - Время окончания.
  - Время начало транспортировки (заполняется в том случае, если в ходе обслуживания вызова была осуществлена госпитализация).
  - Время прибытия в стационар (заполняется в том случае, если в ходе обслуживания вызова была осуществлена госпитализация).
- 3. Информация о выездной бригаде:
  - Профиль.
  - Бригада.
  - Старший бригады.
  - Сотрудник 1 (заполняется в том случае, если в состав бригады входит два сотрудника.

- 4. Сотрудники оперативной смены, осуществившие прием и передачу вызова:
  - Принял вызов.
  - Передал вызов.

| Данные вызова   | Данные пациента | Анамнез            | Объективные данные | Диагноз      | Помощь    | Результат выезда                   | а 🛛 Дополнительные рекви | зиты ФОМС             |                 |               |            |
|-----------------|-----------------|--------------------|--------------------|--------------|-----------|------------------------------------|--------------------------|-----------------------|-----------------|---------------|------------|
| Адрес:          |                 |                    |                    |              |           | ×                                  | 🍇 Место вызова:          |                       |                 |               | · ₽        |
| Пациент:        |                 |                    |                    | Д/р:         |           | Пол:                               |                          |                       |                 |               |            |
| Повод:          | -               | , д Катег          | ория               |              | • ×       | Вызов<br>получен:                  | <b>▼</b> ₽               | Вызвал:               |                 |               |            |
| Комментарий к г | юводу           | Виде               | вызова: Попутный   |              | • × ₽     | Контрагент:                        | · ₽                      | Телефон<br>заявителя: |                 |               |            |
| Срочность:      | •               | - 🗗 Перві<br>вызов | ичный<br>з:        |              | - C       | Причины<br>выезда<br>с опозданием: |                          | Контактный<br>номер:  |                 |               |            |
| приема:         | передачи:       |                    | выезда:            | приб-я н     | на место: | нач. трансп-к                      | ки: при-е в стац.:       | окон                  | чания:          | возвр. на под | ст.:       |
|                 | × :             | ×                  | :                  | × :          |           | × :                                | × :                      | × :                   |                 | × :           | ×          |
|                 | ₩ ×             | iii ×              |                    | ×            |           | 1 ×                                | 🗎 × 🗀                    |                       | ė               | 1 ×           | × 🗎        |
|                 |                 | 1                  | ?                  | ?            |           | ?                                  |                          |                       |                 | ?             | ?          |
| Док. авто:      |                 |                    | e 🔹 l              | lок. бригадь | ы:        |                                    |                          | - 0                   | Старший:        |               | <b>.</b> ⊂ |
| Водитель:       |                 |                    | · ₽                | Бригада:     |           | *                                  | 🕑 Профиль:               | * ₽                   | Сотрудник 1:    |               | <b>.</b> ℃ |
| Автомобиль:     |                 | • 🗗 Гос.<br>номе   | ep:                | Смена:       |           | Ŧ                                  | , Дата начала<br>смены:  | <b></b>               | Сотрудник<br>2: |               | • 0        |
| Принял вызов:   |                 |                    | -                  | P            |           | Номер линии:                       |                          |                       |                 | •             |            |
| Передал вызов:  |                 |                    | -                  | Ŀ            |           |                                    |                          |                       |                 |               |            |
| Принял обращен  | ие:             |                    |                    |              |           | Номер линии:                       |                          |                       | т (С В          | :             |            |
|                 |                 |                    |                    |              |           |                                    |                          |                       |                 |               |            |

Рисунок 1 – Обязательные для заполнения поля на вкладке «Данные вызова» карты вызова

На вкладке «Данные пациента» обязательные для заполнения следующие поля (рис. 2):

- 1. Информация о пациенте (блок «Информация о вызове (больном)»):
  - Дата рождения
  - ФИО пациента (пациент должен быть идентифицирован).
  - Пол пациента.
- 2. Данные о регистрации пациента (блок «Регистрация пациента»):
  - Место регистрации.
  - Социальное положение.
- 3. СНИЛС пациента.
- 4. Документы медицинского страхования заполняются полностью в случае указания «Вид медицинского страхования» (блок «Документ медицинского страхования»):
  - Серия документа (в зависимости от выбранного типа документа).
  - Номер документа.
  - Территория страхования.
  - Страховая организация.
- 5. Документы, удостоверяющие личность (блок «Документ удостоверяющий личность») заполняется полностью только в случае оказания «Вид документа удостоверяющего личность»:
  - Серия.
  - Номер.
  - Кем выдан (данное поле в зависимости от поля может не заполняться).
  - Дата выдачи.

| Данные вызова Данные пациента Анамне       | з Объективные данные Диагн | оз Помощь | Результат выезда                           | Дополнительные реквизиты                                             | ΦΟΜC                            |             |
|--------------------------------------------|----------------------------|-----------|--------------------------------------------|----------------------------------------------------------------------|---------------------------------|-------------|
| Информация о вызове (больном)              |                            |           |                                            |                                                                      |                                 |             |
| Дата рождения: . Возраст:                  | 0 лет                      | 0 мес.    | 0 дней                                     |                                                                      |                                 |             |
| Неизвестен Пациент                         |                            |           |                                            | Q (P)                                                                | L L Идентифицировать ·          | 9 🖤 📭       |
| Фамилия:                                   | Имя:                       |           |                                            | Отчество:                                                            |                                 | ол: М Ж     |
| Представитель Дата<br>рождения:            | ФИО:                       |           |                                            |                                                                      | 🔍 🗗 🙎 Идент                     | ифицировать |
| Фамилия                                    | Имя;                       |           |                                            | Отчество:                                                            | Г.                              | ол: М Ж     |
| Регистрация пациента<br>Место регистрации: |                            | ▼ × ₽     | Документ мед<br>Отсутствует<br>обрашения з | ЦИЦИНСКОГО СТРАХОВАНИЯ<br>документ, действующий на дату<br>а помощью | Документ удостоверяющий<br>Вид: | ЛИЧНОСТЬ    |
| Страна регистрации:                        |                            | * ×       | Вид:                                       |                                                                      | • Серия:                        |             |
| Адрес регистрации:                         |                            | ×         | Серия:                                     |                                                                      | Номер:                          |             |
| Адрес проживания:                          |                            | ×         | Номер:                                     | [                                                                    | Выдан:                          |             |
| Социальное положение:                      |                            | • × ₽     | Территория<br>страхования:                 |                                                                      |                                 |             |
| Поликлиника больного:                      |                            | * @       | Страховая                                  | ×                                                                    | дата 👘 выдачи:                  | 2           |
| Место работы:                              |                            |           | op and a providence                        |                                                                      | снилс:                          |             |
|                                            |                            |           |                                            |                                                                      |                                 |             |
|                                            |                            |           |                                            |                                                                      |                                 |             |
|                                            |                            |           |                                            |                                                                      |                                 |             |
|                                            | _                          |           |                                            |                                                                      |                                 |             |

Рисунок 2 – Обязательные для заполнения поля на вкладке «Данные пациента» карты вызова

На вкладках «*Анамнез*» и «*Объективные данные*» нет полей, обязательных для заполнения при выгрузке данных в РЭМД.

заполнения при выгрузке данных в РЭМД.

На вкладке «Диагноз» необходимо внести следующие данные (рис. 3):

– Диагноз основной.

| Данные вызо | ва Данные пациента    | Анамнез     | Объективные данные | Диагноз                    | Помощь | Результат выезда | Дог |  |  |
|-------------|-----------------------|-------------|--------------------|----------------------------|--------|------------------|-----|--|--|
| 🕒 Добавит   | ь 🗸 Сделать диагн     | 03 ОСНОВНЫМ | Стандарты СМП      | Заполнить карту по шаблону |        |                  |     |  |  |
| N Диа       | ГНОЗ                  |             | Код по МН          | (Б-10                      |        |                  |     |  |  |
| 1 [75       | 2] [S03.0] ВЫВИХ ЧЕЛЮ | сти         |                    | S03.0                      |        |                  |     |  |  |
|             |                       |             |                    |                            |        |                  |     |  |  |
|             |                       |             |                    |                            |        |                  |     |  |  |
|             |                       |             |                    | $\overline{\ }$            |        |                  |     |  |  |
|             |                       |             |                    |                            |        |                  |     |  |  |
|             |                       |             |                    |                            |        |                  |     |  |  |
|             |                       |             |                    |                            |        |                  |     |  |  |

Рисунок 3 – Обязательные для заполнения поля на вкладке *«Диагноз»* карты вызова На вкладке *«Помощь»* должны быть заполнены следующие данные (рис. 4):

- Результат оказания помощи.
- Способ доставки больного в автомобиль (указывается в случае, если в ходе обслуживания вызова была осуществлена госпитализация).

| Диагноз | Пом | ощь                                           | Результат выезда      | Дополнительные рен | визи                                        | ты | ΦΟΜΟ                      |                                         |  |  |  |  |
|---------|-----|-----------------------------------------------|-----------------------|--------------------|---------------------------------------------|----|---------------------------|-----------------------------------------|--|--|--|--|
| ции     |     | Резул                                         | ьтат оказания помощ   | ци:                | 🗌 Больной нуждается в активном выезде через |    |                           |                                         |  |  |  |  |
| Konnour |     |                                               |                       |                    | • ×                                         |    | 0 ча                      | асов                                    |  |  |  |  |
| Коммент |     | Отказ от медицинского вмешательства           |                       |                    |                                             |    |                           | юй подлежит активному посещению врачом  |  |  |  |  |
|         |     | Причина отказа от медицинского вмешательства  |                       |                    |                                             |    |                           | поликлиники                             |  |  |  |  |
|         |     | 0 O                                           | гказ от транспортиров | зки в стационар    |                                             |    | Адрес активного посещения |                                         |  |  |  |  |
|         | -   | Причина отказа от транспортировки в стационар |                       |                    |                                             |    |                           | Мед. организация активного посеще 💌 🗗 📃 |  |  |  |  |
|         |     | Спосо                                         | об доставки больного  | в автомобиль:      | 🗌 Другое                                    |    |                           |                                         |  |  |  |  |
|         |     |                                               |                       |                    | • ×                                         |    |                           |                                         |  |  |  |  |
|         | -   |                                               |                       |                    |                                             |    |                           |                                         |  |  |  |  |
|         |     |                                               |                       |                    |                                             |    |                           |                                         |  |  |  |  |

Рисунок 4 – Обязательные для заполнения поля на вкладке «Помощь» карты вызова

На вкладке «Результат выезда» должны быть заполнены следующие данные (рис. 5):

- Результат выезда.
- Форма оказания МП.
- Категория вызова (указывается фактическая категория повода).

| Данные вызова    | Данные пациента                                      | Анамнез   | Объективные данные | Диагноз   | Помощь   | Результат            | выезда |  |
|------------------|------------------------------------------------------|-----------|--------------------|-----------|----------|----------------------|--------|--|
| Результат выезда | : Доставлен в бо                                     | льницу    |                    |           | < Стадия | обработки:           | Обслуж |  |
| Форма оказания   | МП: неотложная по                                    | иощь      |                    | - × 3     | Стадия   | в МО:                |        |  |
| Категория вызова | Категория вызова: В Внезапное острое заболевание 🔹 🔹 |           |                    |           |          |                      |        |  |
| Вес ребенка:     | 0                                                    |           |                    |           | Отказал  | іся:                 |        |  |
| 🗌 Факт ДТП       | Открыть данные                                       | дтп       |                    |           | Причин   | а отказа:            |        |  |
| Рисунок 5 -      | - Обязательны                                        | е для зап | олнения поля на в  | зкладке « | Резульп  | апофона:<br>1ат выез | да»    |  |

карты вызова

После заполнения необходимо подписать карту вызова электронной подписью (далее – ЭП).

## 3. ЭЛЕКТРОННАЯ ПОДПИСЬ

Подпись карты вызова осуществляет Заведующий подстанции, который указан в картах вызова. Данная подпись должна иметь ОГРН медицинской организации.

Для проведения подписи Заведующему подстанции необходимо зайти в подсистему «*ЕГИСЗ*, далее выбрать АРМ «*Подписание ЭМД*».

Если для пользователя доступен только один сертификат – то он будет выбран по умолчанию, иначе пользователю необходимо выбрать нужный сертификат. По сотруднику, указанному в выбранном сертификате, сформируется список ЭМД, в которых данный сотрудник фигурирует.

| Записать и закр                                                                        | Записать 6                                      | Проверить          | Сохранить                                                                                   | в фаі                            | іл     |               | Еще • | ?   |
|----------------------------------------------------------------------------------------|-------------------------------------------------|--------------------|---------------------------------------------------------------------------------------------|----------------------------------|--------|---------------|-------|-----|
| Кому выдан:                                                                            |                                                 |                    |                                                                                             |                                  |        |               |       | 5   |
| Кем выдан:                                                                             | CRYPTO-PRO Test (                               | Center 2, CRYPTO-F | PROLLC                                                                                      |                                  |        |               |       |     |
| Действителен до:                                                                       |                                                 |                    |                                                                                             |                                  |        | -             |       |     |
| Назначение:                                                                            | Подписание данных                               | ных                |                                                                                             |                                  |        |               |       |     |
|                                                                                        |                                                 |                    |                                                                                             |                                  |        |               |       |     |
|                                                                                        |                                                 |                    |                                                                                             |                                  |        |               |       |     |
|                                                                                        |                                                 |                    |                                                                                             |                                  |        |               |       |     |
|                                                                                        |                                                 |                    |                                                                                             |                                  |        |               |       |     |
|                                                                                        |                                                 |                    |                                                                                             |                                  |        |               |       |     |
| Фамилия;                                                                               | ]                                               | Имя:               |                                                                                             | Отче                             | ство:  |               |       |     |
| Фамилия;                                                                               | ]                                               | Имя:               |                                                                                             | Отче<br>Долж                     | ство:  |               |       |     |
| Фамилия:<br>Фирма:<br>Представление:                                                   | , до 12.202                                     | Имя:               | ) ;                                                                                         | Отче<br>Долж                     | ность: |               |       |     |
| Фамилия:<br>Фирма:<br>Представление:<br>Организация:                                   | , до 12.202                                     | Имя:               |                                                                                             | Отче<br>Долж<br>С                | ность: |               |       |     |
| Фамилия:<br>Фирма:<br>Представление:<br>Организация:<br>Сотрудник:                     | , до 12.202<br>Т ИВАН ИВАНОВИЧ                  | Имя:               |                                                                                             | Отче<br>Долж<br>С                | ство:  |               |       |     |
| Фамилия;<br>Фирма:<br>Представление:<br>Организация:<br>Сотрудник:<br>Тользователь: Ад | , до 12.202<br>СТ ИВАН ИВАНОВИЧ<br>инистратор ( | Имя:               | ;<br>;<br>;<br>;<br>;<br>;<br>;<br>;<br>;<br>;<br>;<br>;<br>;<br>;<br>;<br>;<br>;<br>;<br>; | Отче<br>Долж<br><br><br><br><br> | ность: | Администратор |       | • 6 |

Рисунок 6 – Сотрудник в сертификате, по которому фильтруется список ЭМД Для подписания СЭМД необходимо выбрать фильтр «ВИД» = «Карта вызова скорой медицинской помощи (CDA) Редакция 2» и фильтр «Подпись установлена» = «Нет» в списке отображаются все не подписанные СЭМД для отправки в РЭМД. (рис. 7)

|                                                                |                                               |   | [Douce (Ctrl+F)                                         |        | ∂ I<br>× Q Еще- ?     |
|----------------------------------------------------------------|-----------------------------------------------|---|---------------------------------------------------------|--------|-----------------------|
| Вид. 🗹 Карта вызова скорой медицинской помощи (CDA) Редакция 2 | • Подпись установлена. 🗹 Нет                  |   |                                                         |        |                       |
| Наименование                                                   | Основание ЭМД                                 | t | Вид                                                     | Версия | Дата изменения        |
| = CDA (ред. 2) Карта вызова № 1395_Ял_Ял от 06.12.2022 15:56   | Карта вызова № 1395_Яп_Яп от 06.12.2022.15:56 |   | Карта вызова скорой медицинской помощи (CDA) Редакция 2 |        | 1 06.12.2022 11.51.31 |
| = CDA (ред. 2) Карта вызова № 1373_Ял_Ял от 06.12.2022 15.48   | Карта вызова № 1373_Ял_Ял от 06.12.2022 15:48 |   | Карта вызова скорой медицинской помощи (CDA) Редакция 2 |        | 1 05.12.2022 12:06:24 |
| СDA (ред. 2) Карта вызова № 1364_Ял_Ял от 06.12.2022.15.43     | Карта вызова № 1364_Ял_Ял от 06.12.2022 15:43 |   | Карта вызова скорой медицинской помощи (CDA) Редакция 2 |        | 1 06 12 2022 12 06 25 |
| СDA (ред. 2) Карта вызова № 1347_Ял_Яп от 06.12.2022 15:37     | Карта вызова № 1347_Ял_Ял от 06.12.2022 15:37 |   | Карта вызова скорой медицинской помощи (CDA) Редакция 2 |        | 1 06.12.2022 12.06.26 |
| СDA (ред. 2) Карта вызова № 1265_Ял_Яп от 06.12.2022 15.02     | Карта вызова № 1265_Ял_Ял от 06.12.2022.15.02 |   | Карта вызова скорой медицинской помощи (CDA) Редакция 2 |        | 1 06.12.2022 11:51:12 |
| = CDA (ред. 2) Карта вызова № 1200_Ял_Ял от 06.12.2022.14:37   | Карта вызова № 1200_Ял_Ял от 06.12.2022 14:37 |   | Карта вызова скорой медицинской помощи (CDA) Редакция 2 |        | 1 06.12.2022 12:06:28 |
| СDA (ред. 2) Карта вызова № 1092_Ял_Ял от 06.12.2022 13.48     | Карта вызова № 1092_Ял_Ял от 06.12.2022 13:48 |   | Карта вызова скорой медицинской помощи (CDA) Редакция 2 |        | 1 06.12.2022 9.56:17  |
| = CDA (ред. 2) Карта вызова № 1090_Ял_Ял от 06.12.2022 13:47   | Карта вызова № 1090_Ял_Ял от 06.12.2022.13.47 |   | Карта вызова скорой медицинской помощи (CDA) Редакция 2 |        | 1 06.12.2022 12.06.31 |
| СDA (ред. 2) Карта вызова № 929_Ял_Ял от 06.12.2022 12:40      | Карта вызова № 929_Ял_Ял от 06.12.2022 12.40  |   | Карта вызова скорой медицинской помощи (CDA) Редакция 2 |        | 1 06.12.2022 12.06.33 |
| = CDA (ред. 2) Карта вызова № 867_Ял_Ял от 06.12.2022 12:11    | Карта вызова № 867_Ял_Ял от 06.12.2022 12:11  |   | Карта вызова скорой медицинской помощи (CDA) Редакция 2 |        | 1 06.12.2022 11.51.17 |

Рисунок 7 – Фильтры «Подпись установлена» и «Вид»

Предусмотрена возможность массового подписания СЭМД командой «*Ctrl+A*». Для осуществления подписи необходимо нажать кнопку «*Подписать*» (рис. 8).

|                                                                                | Электронные медицинские документы  Падписать      Снять подписи      теков Александр. ГОСУДАРСТВЕННОЕ БКДДЖЕТНОЕ УЧ • Ø |                                                         |                       |  |  |  |  |  |  |
|--------------------------------------------------------------------------------|----------------------------------------------------------------------------------------------------|---------------------------------------------------------|-----------------------|--|--|--|--|--|--|
| Зид: 🗹 Карта вызова скорой медицинской помощи (CDA) Редакция 2                 | - Подлись установлена: 🗹 Нет                                                                                            |                                                         |                       |  |  |  |  |  |  |
| Наименование                                                                   | Основание ЭМД                                                                                                    | т Вид                                                   | Версия Дата изменения |  |  |  |  |  |  |
| СDA (ред. 2) Карта вызова № 1395_Ял_Ял от 06.12.2022 15:56                     | Карта вызова № 1395_Ял_Ял от 06.12.2022 15:56                                                                           | Карта вызова скорой медицинской помощи (CDA) Редакция 2 | 1 06.12.2022 11:51:31 |  |  |  |  |  |  |
| = CDA (ред. 2) Карта вызова № 1373_Ял_Ял от 06.12.2022 15:48                   | Карта вызова № 1373_Ял_Ял от 06.12.2022 15.48                                                                           | Карта вызова скорой медицинской помощи (CDA) Редакция 2 | 1 06.12.2022 12.06.24 |  |  |  |  |  |  |
| <ul> <li>СDA (ред. 2) Карта вызова № 1364_Ял_Ял от 06.12.2022 15:43</li> </ul> | Карта вызова № 1364_Ял_Ял от 06.12.2022 15.43                                                                           | Карта вызова скорой медицинской помощи (CDA) Редакция 2 | 1 06.12.2022 12:06:25 |  |  |  |  |  |  |
| СDA (ред. 2) Карта вызова № 1347_Яп_Ял от 06.12.2022 15:37                     | Карта вызова № 1347_Ял_Ял от 06.12.2022 15:37                                                                           | Карта вызова скорой медицинской помощи (CDA) Редакция 2 | 1 06.12.2022 12:06:26 |  |  |  |  |  |  |
| = CDA (ред. 2) Карта вызова № 1265_Ял_Ял от 06.12.2022 15:02                   | Карта вызова № 1265_Ял_Яп от 06.12.2022 15:02                                                                           | Карта вызова скорой медицинской помощи (CDA) Редакция 2 | 1 06.12.2022 11:51:12 |  |  |  |  |  |  |
| СDA (ред. 2) Карта вызова № 1200_Ял_Ял от 06.12.2022 14:37                     | Карта вызова № 1200_Ял_Ял от 06.12.2022 14:37                                                                           | Карта вызова скорой медицинской помощи (CDA) Редакция 2 | 1 06.12.2022 12.06.28 |  |  |  |  |  |  |
| СDA (ред. 2) Карта вызова № 1092_Ял_Ял от 06.12.2022 13:48                     | Карта вызова № 1092_Ял_Ял от 06.12.2022 13:48                                                                           | Карта вызова скорой медицинской помощи (CDA) Редакция 2 | 1 06.12.2022 9:56:17  |  |  |  |  |  |  |
| = CDA (ред. 2) Карта вызова № 1090_Ял_Ял от 06.12.2022 13:47                   | Карта вызова № 1090_Ял_Ял от 06.12.2022 13:47                                                                           | Карта вызова скорой медицинской помощи (CDA) Редакция 2 | 1 06.12.2022 12:06:31 |  |  |  |  |  |  |
| СDA (ред. 2) Карта вызова № 929_Ял_Ял от 06.12.2022 12:40                      | Карта вызова № 929_Ял_Ял от 06.12.2022 12:40                                                                            | Карта вызова скорой медицинской помощи (CDA) Редакция 2 | 1 06.12.2022 12.06.33 |  |  |  |  |  |  |
| = CDA (ред. 2) Карта вызова № 867_Ял_Ял от 06.12.2022 12:11                    | Карта вызова № 867_Ял_Ял от 06.12.2022 12:11                                                                            | Карта вызова скорой медицинской помощи (CDA) Редакция 2 | 1 06.12.2022 11:51:17 |  |  |  |  |  |  |

## Рисунок 8 – Кнопка «Подписать»

Отправка в РЭМД осуществляется только после подписания СЭМД двумя ЭП: Старший бригады и Заведующий подстанции. Подписанные карты вызовов будут отправлены в РЭМД согласно расписанию, заданному Администратором Системы.

Также пользователям доступен отчет для просмотра количества заполненных/подписанных/отправленных СЭМД по картам вызовов. Данный отчет находится в «Отчет» → «Дополнительные отчеты».

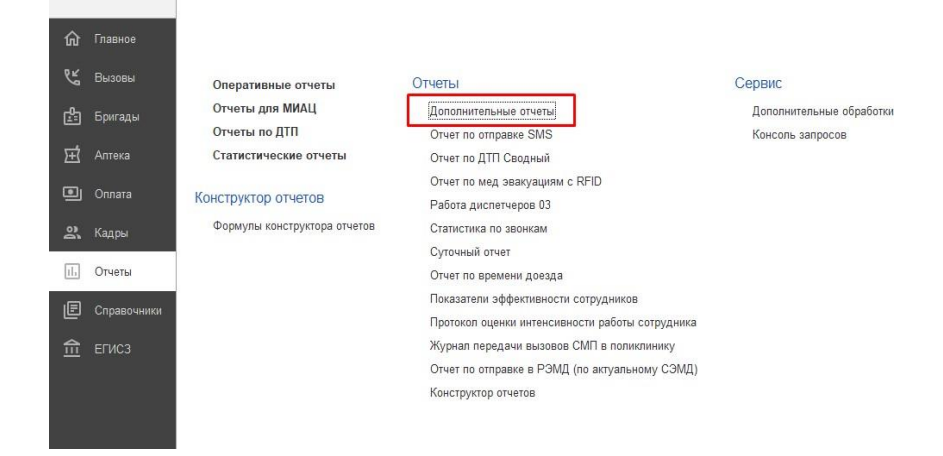

9

## Выбрать «Отчет по отправке в РЭМД (по актуальному СЭМД)»

| 🖉 Дополнительные отчеты (Отчеты)                         | Ð       | : |       | × |
|----------------------------------------------------------|---------|---|-------|---|
| Диаграммы распределения по бригадам (внешний)            |         |   |       |   |
| Диаграммы распределения по вызовам (внешний)             |         |   |       |   |
| Конструктор отчетов (внешний)                            |         |   |       |   |
| Отчет по истории изменений времен обслуживания (внешний) |         |   |       |   |
| Отчет по неотложным вызовам                              |         |   |       |   |
| Отчет по оповещениям в МВД                               |         |   |       |   |
| Отчет по отправке в РЭМД (по актуальному СЭМД)           |         |   |       |   |
| Отчет по отправке в РЭМД (по зарегистрированным СЭМД)    |         |   |       |   |
| Отчет по ССМП(внешний)                                   |         |   |       |   |
| Отчет по экстренным вызовам                              |         |   |       |   |
| Повторные выезды                                         |         |   |       |   |
| Сводный отчет по выездам за период                       |         |   |       |   |
|                                                          |         |   |       |   |
|                                                          |         |   |       |   |
|                                                          |         |   |       |   |
| В Настроить список                                       | лопнить | C | тмена | - |

| +   | 🔺 ☆ Отчет по отправке в РЭМД (по актуальной                                                | иу СЭМД)       |                      |                   |                     |                              |           |             |              | 8 6        | ∂ : ×  |
|-----|--------------------------------------------------------------------------------------------|----------------|----------------------|-------------------|---------------------|------------------------------|-----------|-------------|--------------|------------|--------|
| Пер | иод: 28.11.2022 🖻 – 06.12.2022 🖹 🗹 Организация                                             | ГБУЗ ТО «Облас | стная больница № 23: | » (г. Япуторовск) | •                   |                              |           |             |              |            |        |
| C   | формировать Настройки 🛱 🕶 Найти 🕼 🎁                                                        | ê à .          | 1                    | Σ-                |                     |                              |           |             |              | E          | ще • ? |
|     | Пармиятры:<br>Отбор: Организация Равно ТБУЗ ТО «Областная больница № 23» (г. Ялуторовск) " |                |                      |                   |                     |                              |           |             |              |            |        |
|     | Организация 4                                                                              | Заполнено      | Заполнено            | Сформировано      | Сформировано        | Не                           | Подписано | Подписано   | В очереди на | Отправлено | Ошибо  |
|     | Подстанция                                                                                 | карт (всего)   | СНИЛС)               | Эмд               | эмд (с<br>ошибками) | сформировано<br>ЭМД (ошибки) | Эмд       | (полностью) | отправку Эмд | эмд        | ЭМД    |
| P   | ГБУЗ ТО «Областная больница № 23» (г.<br>Ялуторовск)                                       | 583            | 552                  | 449               | 131                 | 1                            | 12        | 7           |              | 7          |        |
|     | СМП г. Ялуторовск                                                                          | 583            | 552                  | 449               | 131                 | 1                            | 12        | 7           |              | 7          |        |
|     | Итого                                                                                      | 583            | 552                  | 449               | 131                 | 1                            | 12        | 7           |              | 7          |        |

Рисунок 9 - Пример сформированного «Отчета по отправке в РЭМД»

В данном отчете предусмотрена возможность детализации данных по каждой

колонке.